## Telefonie an FB ab 10.12.2019

| C Obersicht<br>C Obersicht<br>C Internet<br>Telefonie<br>Anrufe<br>Anrufe<br>Anrufe<br>Anrufe<br>Anrufe<br>Anrufe<br>Anrufe<br>Anrufe<br>Anrufe<br>Anrufe<br>Anrufe<br>Anrufe<br>Anrufe<br>C Obersicht<br>C Obersicht<br>C Obersi | Nach dem Login auf der frizt.box<br>"Telefonie" nach "Eigene Rufnur                                                                                                    | x Konfigurationswebseite wechseln sie im Menü<br>nmer".                            |
|----------------------------------------------------------------------------------------------------|----------------------------------------------------------------------------------------------------|------------------------------------------------------------------------------------|
| Telefonie ) Eigene Rufnummern<br>Rufnummern<br>Auschlussvirdelburgen<br>Auf dieser Seite können Sich her eigenen Rufnummer<br>Status Rufnummer<br>004937421 internet<br>004937421 internet<br>004937421 internet<br>* modifizierter "Anderer Anbieter"                                                                                                    | sprachühretzagung           m einsichten und bearbeiten.           Adeister         Versussahl           sig- selenitzznig occumt         1228           sig- selenitzznig occumt         1228           sig- selenitzznig occumt         1228           ubge selenitzznig occumt         1228           ubge selenitzznig occumt         1228           ubge selenitzznig occumt         1228           ubge selenitzznig occumt         1288           Ubge selenitzznig occumt         1288 | Klicken sie nun im rechten Bereich auf [Neue<br>Rufnummer]                         |
| Anmeldedaten<br>Telefonie-Anbieter                                                                                                    | Anderer Anbieter                                                                                                    | Auf der Folgeseite tragen sie bitte unter<br>"Anmeldedaten" ihre Anmeldedaten/Ruf- |
| Rufnummer für die Anm<br>004937421[IhreRufnum                                                                                                    | eldung* Interne Rufnummer in der<br>FRITZ!Box*<br>mer]* [IhreRufnummer] X                                                                                                    | (004937421) und als ,interne Rufnummer<br>' ihre Rufnummer ein.                    |
| * vor dem 10.12.2019: 03742                                                                                                    | 1[IhreRufnummer]** Weitere Rufnummer                                                                                                    | ** Für die genaue Schreibweise schauen<br>sie bitte in Ihre aktuellen Unterlagen   |
| Zugangsdaten<br>Benutzername                                                                                                    | Un<br>übe                                                                                                    | ter "Anmeldedaten" tragen sie bitte die ihnen<br>ermittelten Zugangsdaten ein.     |
| Kennwort                                                                                                    | [Das geheime Kennwort]                                                                                                    |                                                                                    |
| Registrar                                                                                                    | sip-oelsnitz.voip-cc.net                                                                                                    |                                                                                    |
| Proxy-Server                                                                                                    | sip-oelsnitz.voip-cc.net                                                                                                    |                                                                                    |
|                                                                                                    |                                                                                                    |                                                                                    |

| Weitere Einstellungen                                                 |                                                                                                    |
|-----------------------------------------------------------------------|----------------------------------------------------------------------------------------------------|
| DTMF-Übertragung                                                      | Automatisch                                                                                                    |
| 🗵 Rufnummer für die Anmeldu                                           | ing verwenden                                                                                                    |
| Anmeldung immer über ein                                              | e Internetverbindung                                                                                                    |
| Falls Ihr Internetanbieter die se<br>aktivieren Sie diese Option, wei | parate Internettelefonie-Verbindung für eigene Rufnummern reserviert,<br>nn es sich um eine Rufnummer eines anderen Anbieters handelt. |
| Ortsvorwahl f ür ausgehende                                           | Gespräche einfügen                                                                                                    |
|                                                                       | - Weiter Abbrechen                                                                                                    |

Bitte aktivieren sie unter "Weitere Einstellungen" die abgebildeten Felder und klicken dann auf [Weiter].

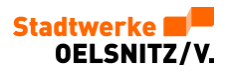

| -Server and a contract of the                                                          | er och des mennes en Bebroen                                                                                                    |
|----------------------------------------------------------------------------------------|----------------------------------------------------------------------------------------------------|
| Anbieter                                                                               | Anderer Anbieter                                                                                                    |
| Internetrufnummer                                                                      | 004937421 (Ungetragene Ruhamsver)                                                                                                    |
| Benutzername                                                                           | 004937421. [Eingetragene Buthaminer]                                                                                                    |
| Registrar                                                                              | sip-oelsnitz.voip-cc.net                                                                                                    |
| Proxy-Server                                                                           | sip-oelsnitz.voip-cc.net                                                                                                    |
| n nächsten Schritt werden die Ann<br>e Einrichtung erfolgreich abgeschi<br>erden kann. | eldedaten in die FRITZ!Box gespeichert. Anschließend wird geprüft, o<br>ossen wurde und über die eingerichtete Rufnummer nun telefoniert |
|                                                                                        |                                                                                                    |

Nach dem Überprüfen der eingaben klicken sie bitte hier ebenfalls auf "Weiter".

Es erfolgt die Speicherung gefolgt von der Überprüfung der eingegebenen Daten.

Prüfung dauert ein wenig und sollte mit einer "grünen Linie" abgeschlossen worden sein.

Nach erfolgreichem Abschluss erscheint vor der Rufnummer ein grünes Symbol.

| Rufn      | ummern A                                                                       | Anschlusseinstell | ungen           | Sprachübertragur | ng      |   |
|-----------|--------------------------------------------------------------------------------|-------------------|-----------------|------------------|---------|---|
| Auf diese | Auf dieser Seite können Sie Ihre eigenen Rufnummern einrichten und bearbeiten. |                   |                 |                  |         |   |
| Status    | Rufnummer                                                                      | Anschluss         | Anbieter        | Vor              | auswahl |   |
|           |                                                                                |                   |                 |                  |         |   |
| •         | 004937421                                                                      | Internet          | sip-oelsnitz.vo | ip-cc.net* *12   | 1#      | × |

Wünschen sie eine Übermittlung der Rufnummer an den angerufenen, so können sie dies nach einem Klick auf das "Stiftsymbol" hinter der entsprechenden Rufnummer...

| Weitere Einstellungen             |                                     |        |
|-----------------------------------|-------------------------------------|--------|
| DTMF-Übertragung                  | Automatisch                         | ×      |
| Rufnummernunterdrückung<br>(CLIR) | CLIR über Displaynamen              | ~      |
| Rufnummerübermittlung             | Rufnummer im Display- und Usernamen | $\sim$ |
| Rufnummer für die Anmeld          | ung verwenden                       |        |

... unter "Weitere Einstellungen" bei "Rufnummernübermittlung" durch Auswahl von – RN im Displayund Usernamen- aktivieren

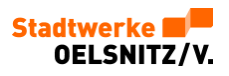

| Rufnummern                                                     |                                                                                                    |                                                                                                    |
|----------------------------------------------------------------|----------------------------------------------------------------------------------------------------|----------------------------------------------------------------------------------------------------|
| Anschlusseinstellungen                                         | Sprachübertragung                                                                                                    | Untern dem Register "Anschlusseinstellungen" prüfen                                                                                  |
| elle Telefonieeinstellungen vo                                 | rnehmen.                                                                                                    | sie anschlielsend bitte ob die Ortsvorwahl korrekt über-<br>nommen wurde.                                                            |
|                                                                |                                                                                                    |                                                                                                    |
| Deutschland                                                    | ~                                                                                                    |                                                                                                    |
| 00 49                                                          |                                                                                                    |                                                                                                    |
| 0 3742                                                         | 1                                                                                                    |                                                                                                    |
| ummer<br>ir die keine ausgehende Ru<br>Rufen.<br>ner 004937421 | fnummer festgelegt wurde,                                                                                                    | verwenden folgende Rufnummer<br>sie festlegen, welche Rufnummer per<br>Default an eine angerufene Gegen-<br>stelle übermittelt wird. |
|                                                                | Rufnummern<br>Anschlusseinstellungen vo<br>elle Telefonieeinstellungen vo<br>Deutschland<br>00 49<br>0 3742<br>ummer<br>ur die keine ausgehende Ru<br>Rufen.<br>ter 004937421 | Deutschland     Sprachübertragung       Deutschland     •       00     49       0     37421                                          |

Damit ihre Rufnummern in der Fritzbox immer erreichbar sind, kann es nötig sein, die "Portweiterleitung...aktiv halten" zu aktivieren. Erweitern sie dafür bitte die Ansicht bei "Telefonieverbindung" unter "Einstellungen ändern". Aktivieren sie die "Portweiterleitung...aktiv halten" und stellen sie den Wert im Auswahlfeld auf [2 Min.] ein.

| Telefonieverbindung                                                                                                    |
|----------------------------------------------------------------------------------------------------|
| Wenn Ihr Internetanbieter für die Telefonieverbindung eine zusätzliche Internetverbindung vorsieht, trager<br>Sie bitte hier die entsprechenden Angaben ein. Ändern Sie vorkonfigurierte Einstellungen für die<br>Telefonieverbindung nur dann, wenn dies ausdrücklich von Ihrem Internetanbieter vorgegeben wird. |
| Einstellungen ändern 🔺                                                                                                    |
| Hinweis:                                                                                                    |
| Rufnummern für die Internettelefonie und deren Anmeldedaten geben Sie nicht auf dieser Seite ein.<br>Die Konfiguration der Rufnummern können Sie im Bereich "Telefonie > Eigene Rufnummern ><br>Rufnummern" vornehmen.                                                                                             |
| Faxübertragung auch mit 1.38                                                                                                    |
| Wenn Ihr Telefonieanbieter das Verfahren 1.38 unterstützt, nutzt FRI1Z!Box dieses Verfahren als<br>Option für den Empfang und das Senden von Faxen.                                                                                                    |
| Portweiterleitung des Internet-Routers für Telefonie aktiv halten                                                                                                    |
| Diese Option kann dann erforderlich werden, wenn der Internet-Router ankommende Telefonate<br>nicht mehr an FRITZ!Box weiterleitet. FRITZ!Box hält die Portweiterleitungen des Internet-Routers<br>für Telefonie aktiv.                                                                                            |
| Portweiterleitung aktiv 30 Sek.~                                                                                                    |
| Verbindungseinstellungen für DSL/V                                                                                                    |

Bestätigen sie ihre Eingaben mit [Übernehmen]